## VC-G30 **Cámara**

## Guía de instalación - Español

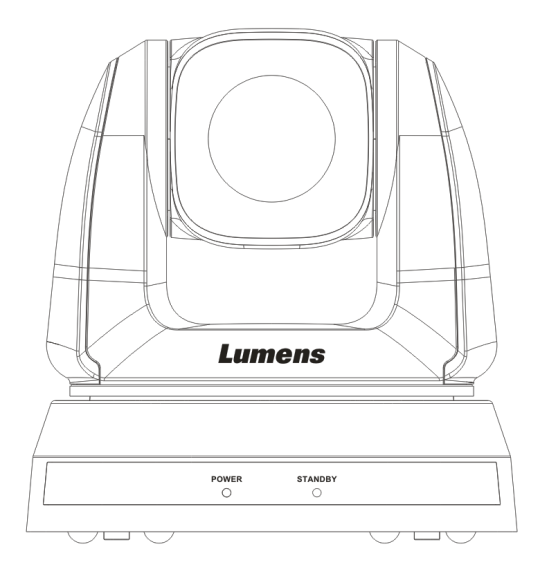

## [Importante]

Para descargarse la última versión de la Guía de Inicio Rápido, el manual del usuario plurilingüe, software o controlador, visite la página web de Lumens <u>http://www.Mylumens.com</u>

# Tabla de Contenidos

| Informa  | ción de Copyright3                                           |
|----------|--------------------------------------------------------------|
| Capítulo | o 1 Instrucciones de seguridad4                              |
| Pre      | cauciones5                                                   |
| Adv      | ertencia de la FCC5                                          |
| Adv      | ertencia EN55022 (Radiación CE)5                             |
| Adv      | ertencia de la KCC5                                          |
| Capítulo | o 2 Contenido del paquete6                                   |
| Capítulo | o 3 Vista general del producto7                              |
| 3.1      | Vista general7                                               |
| 3.2      | Descripción del indicador LED7                               |
| Capítulo | 9 4 Instrucciones de instalación8                            |
| 4.1      | Preparación antes de la instalación8                         |
| 4.2      | Instrucciones de instalación8                                |
| 4.3      | Conexión del dispositivo16                                   |
| Capítulo | o 5 Mando a distancia y Menú de configuración                |
| 5.1      | Funciones del mando a distancia19                            |
| 5.2      | Menú de configuración20                                      |
| Capítulo | o 6 Descripciones de las funciones principales               |
| 6.1      | Me gustaría cambiar a la VC-G3027                            |
| 6.2      | Me gustaría guardar los datos actuales de la posición de las |
|          | lentes27                                                     |
| 6.3      | Me gustaría eliminar los datos guardados de la posicción27   |
| 6.4      | Me gustaría activar la función de compensación de la         |
|          | iluminación posterior27                                      |
| 6.5      | Me gustaría ajustar el ángulo de grabación de las lentes27   |
| um       | <b>Ens</b> <sup>™</sup> Español - <sup>1</sup>               |

| 6.6                              | Me gustaría acerca/alejar el zoom de las imágenes | .28 |  |  |  |
|----------------------------------|---------------------------------------------------|-----|--|--|--|
| 6.7                              | Me gustaría ajustar la longitud del enfoque       | .28 |  |  |  |
| 6.8                              | Me gustaría ajustar la velocidad del enfoque      | .28 |  |  |  |
| 6.9                              | Me gustaría configurar el modo de la imagen       | .29 |  |  |  |
| 6.10                             | Me gustaría congelar imágenes                     | .29 |  |  |  |
| 6.11                             | Me gustaría girar la imagen                       | .29 |  |  |  |
| 6.12                             | Me gustaría modificar la dirección de la cámara   | .29 |  |  |  |
| 6.13                             | Me gustaría mostrar el estado actual              | .29 |  |  |  |
| Capítulo                         | 7 Ajuste del interruptor DIP                      | .30 |  |  |  |
| 7.1                              | CONMUTADOR DIP                                    | .30 |  |  |  |
| 7.2                              | Conexión RS-422                                   | .32 |  |  |  |
| Capítulo 8 Solución de Problemas |                                                   |     |  |  |  |

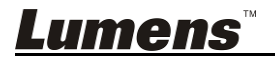

# Información de Copyright

Copyrights © Lumens Digital Optics Inc. Todos los derechos reservados.

Lumens es una marca que está siendo actualmente registrada por Lumens Digital Optics Inc.

No se permite la copia, reproducción o transmisión de este archivo si Lumens Digital Optics Inc. no emite una licencia, a menos que la copia de este archivo sea por motivos de copia de seguridad tras la compra de este producto.

Para seguir mejorando el producto, Lumens Digital Optics Inc. se reserva por la presente el derecho de realizar cambios en las especificaciones del producto sin previo aviso. La información de este archivo está sujeto a cambios sin previo aviso.

Para explicar o describir completamente cómo debería utilizarse este producto, este manual puede hacer referencia a nombres de otros productos o compañías, sin ninguna intención de violación de derechos.

Limitación de responsabilidad: Lumens Digital Optics Inc. no se hace responsable de posibles errores u omisiones editoriales o tecnológicos ni se hace responsable de cualquier daño incidental o relacionado que se originen por ofrecer este archivo, por utilizar o manejar este producto.

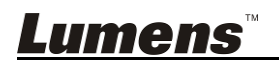

# Capítulo 1 Instrucciones de seguridad

Siga siempre las instrucciones de seguridad cuando configure y utilice la Cámara:

- 1. Utilice los accesorios como se recomiendan.
- Utilice el tipo de fuente de alimentación indicada en la Cámara. Si no está seguro del tipo de fuente de alimentación disponible, consulte a su distribuidor o a la compañía eléctrica local para que le aconsejen adecuadamente.
- 3. Tome siempre las siguientes precauciones cuando manipule el enchufe. Si no lo hace puede provocar chispas o fuego.
  - Asegúrese de que el enchufe no tenga polvo antes de insertarlo en una toma.
  - Asegúrese de que el enchufe esté correctamente insertado en la toma.
- 4. No sobrecargue las tomas de corriente, cables de extensión o regletas, pues podría provocar fuego o descarga eléctrica.
- 5. No coloque la Cámara se pueda pisar el cable, pues podría desgastar o dañar el cable o el enchufe.
- No bloquee las ranuras y las aberturas de ventilación de la carcasa de la cámara. Facilitan la ventilación y previenen que se sobrecaliente la Cámara. No coloque la cámara en las superficies blandas de sofás, alfombras o similares.
- 7. Nunca introduzca objetos de ningún tipo a través de las ranuras de la carcasa. Nunca deje que se derrame líquido de ningún tipo en la Cámara.
- 8. De no encontrarse especificado en este Manual del usuario, no intente arreglar el producto usted mismo. Abrir o quitar las carcasas pueden exponerle a voltajes peligrosos y otros peligros. Consulte al personal autorizado para los servicios de reparación.
- Desenchufe la Cámara si hay tormentas o si no lo va a utilizar durante mucho tiempo. No coloque la Cámara o el mando a distancia sobre equipos que emitan calor u objetos vibrantes, como un coche, etc.
- 10. Desconecte la Cámara del enchufe y consulte al personal autorizado para los servicios de reparación cuando ocurran las siguientes situaciones:
  - Si el cable de corriente o el enchufe se dañan o se pelan.
  - Si la cámara se moja con líquido, lluvia o agua.

<Nota> Si utiliza un tipo incorrecto de pilas para el mando a distancia podría averiar el dispositivo. Siga las instrucciones locales sobre cómo debe deshacerse de las pilas gastadas.

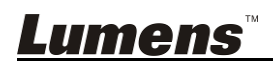

Español - 4

## Precauciones

# Advertencia: Para reducir el riesgo de fuego o descarga eléctrica, no exponga este dispositivo a la lluvia o humedad.

Si la cámara no se va a utilizar durante mucho tiempo, desenchúfelo de la toma de corriente.

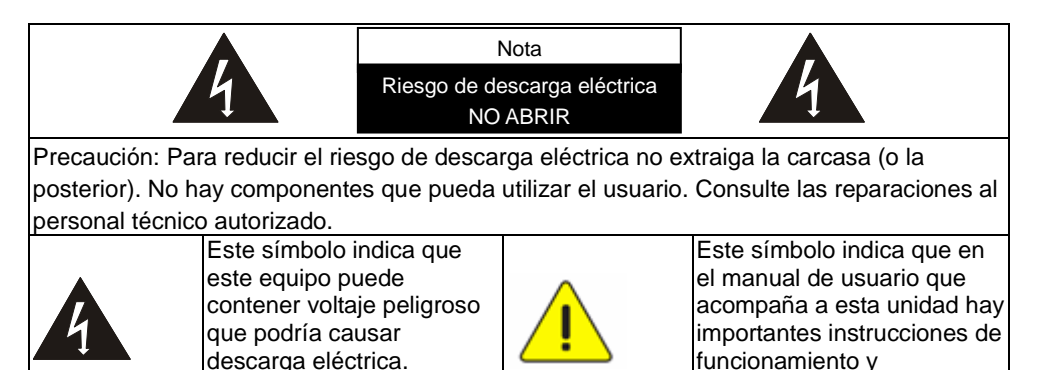

## Advertencia de la FCC

Esta Cámara ha sido examinada y se ha determinado que cumple con los límites para un dispositivo digital de clase A de conformidad con el artículo 15-J de la Normativa FCC. Estos límites han sido diseñados para ofrecer una protección razonable contra interferencias perjudiciales en instalaciones comerciales.

mantenimiento.

## Advertencia EN55022 (Radiación CE)

Este producto ha sido diseñado para su uso en un entorno comercial, industrial o educativo. No es apto para uso residencial.

Este es un producto de Clase A. En un entorno residencial puede causar interferencias de radio, en cuyo caso el usuario deberá tomar las medidas que sean necesarias. Suele utilizarse en salones para conferencias, salas de recepción o hall.

## Advertencia de la KCC

| A 급 기기        | 이 기기는 업무용(A 급) 전자파적합기기로서 판매자 또는 |  |  |  |  |
|---------------|---------------------------------|--|--|--|--|
| (업무용 방송통신기자재) | 사용자는 이 점을 주의하시기 바라며, 가정 외의 지역에서 |  |  |  |  |
|               | 사용하는 것을 목적으로 합니다.               |  |  |  |  |

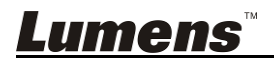

## Capítulo 2 Contenido del paquete

| VC-G30                                                         | Instrucciones de<br>instalación          | Mando a distancia |
|----------------------------------------------------------------|------------------------------------------|-------------------|
|                                                                |                                          |                   |
| Cable de alimentación                                          | Adaptado de la fuente<br>de alimentación | Conector RS-422   |
| La apariencia puede<br>variar dependiendo del<br>país / región |                                          |                   |
| Placa de metal A                                               | Placa de metal B                         | Tornillos M3      |
|                                                                |                                          | Anna Anna         |

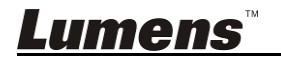

# Capítulo 3 Vista general del producto

## 3.1 Vista general

| Vista frontal<br>U Vista provide a subscription of the subscription of the subscription |                                                                    |
|----------------------------------------------------------------------------------------------------|--------------------------------------------------------------------|
| 1. Lentes de la cámara                                                                                                    | <ol> <li>Indicador LED de la fuente de<br/>alimentación</li> </ol> |
| 3. Indicador LED del modo en espera                                                                                                    | 4. Salida DVI                                                      |
| 5. Salida de vídeo compuesto                                                                                                    | <ol> <li>Entrada de la fuente de<br/>alimentación</li> </ol>       |
| 7. Selección de IR                                                                                                    | 8. Interruptor de salida                                           |
| <ol> <li>Selectores de la dirección de la<br/>cámara</li> </ol>                                                                                                    | 10.Salida RS-232                                                   |
| 11.Entrada RS-232                                                                                                    | 12.Conexión RS-422                                                 |
| 12 Salida V/IDEO                                                                                                    |                                                                    |

## 3.2 Descripción del indicador LED

- 3.2.1 Fuente de alimentación:
  - 3.2.1.1 Sin luz: Apagado
  - 3.2.1.2 Luz verde: En uso
  - 3.2.1.3 Verde parpadeante: Se recibe la señal del mando a distancia; el indicador parpadea cada 0,5 segundos.
- 3.2.2 En espera:
  - 3.2.2.1 Naranja: En modo de espera
  - 3.2.2.2 Sin luz: Encendido

**Lumens**™

## 4.1 Preparación antes de la instalación

Instalación y conexión de la cámara VC-G30 requiere habilidades especiales. Para instalarla usted mismo, siga los siguientes pasos, asegúrese de que instala firmemente el dispositivo y tenga presente su seguridad para evitar cualquier accidente.

- 4.1.1 Preste atención a la seguridad del lugar de la instalación. No instale el dispositivo en un techo inestable o en un lugar donde el dispositivo pueda caerse para evitar cualquier accidente.
- 4.1.2 Compruebe que todos los accesorios estén en la caja. Póngase en contacto con el suministrador si faltar alguno y asegúrese de mantener intactos los accesorios en la caja.
- 4.1.3 Seleccione un lugar adecuado para realizar previamente la instalación de la VC-G30. Determine un lugar de instalación siguiendo estos requisitos:
  - 4.1.3.1 Confirme la posición del objeto que vaya a ser grabado.
  - 4.1.3.2 Confirme que la VC-G30 se instala a una distancia adecuada de otras fuentes de iluminación.

## 4.2 Instrucciones de instalación

## 4.2.1 Me gustaría instalar la VC-G30 sobre el escritorio

- 4.2.1.1 Precauciones para la instalación
  - ◆ Instale el dispositivo sobre un escritorio plano
  - No sostenga el cabezal de la cámara con la mano cuando maneje el dispositivo
  - No gire el cabezal de la cámara con la mano. Una rotación impropia podría causar la rotura de la cámara

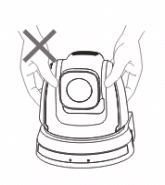

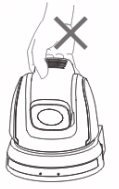

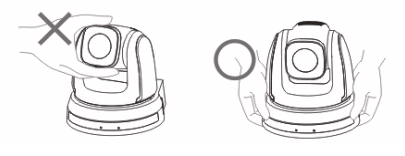

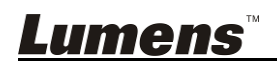

- 4.2.1.2 Pasos de la instalación
  - 1. Ajuste el conmutador DIP primero antes de la instalación.

<Comentario> Consulte el <u>Capítulo 7 Ajustes del conmutador</u> <u>DIP</u> para acceder a las descripciones relevantes del conmutador DIP.

 Coloque la cámara sobre un escritorio plano directamente para asegurar un funcionamiento vertical y horizontal normales del dispositivo.

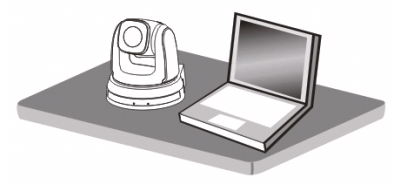

- 4.2.2 Me gustaría instalar la VC-G30 en el techo
  - 4.2.2.1 Prepare las piezas y el equipo requeridos durante la

#### instalación

- 1. Los accesorios de la VC-G30 en la caja (Placas de metal A y B, así como 7 tornillos M3)
- 2. 4 tornillos para fijar el dispositivo colgante de montaje en el techo
- 3. Taladro, destornillador y escalera

#### 4.2.2.2 Dimensiones

Longitud x Anchura x Altura : 174 x 186 x 182,7 mm Peso: 2,0 Kg

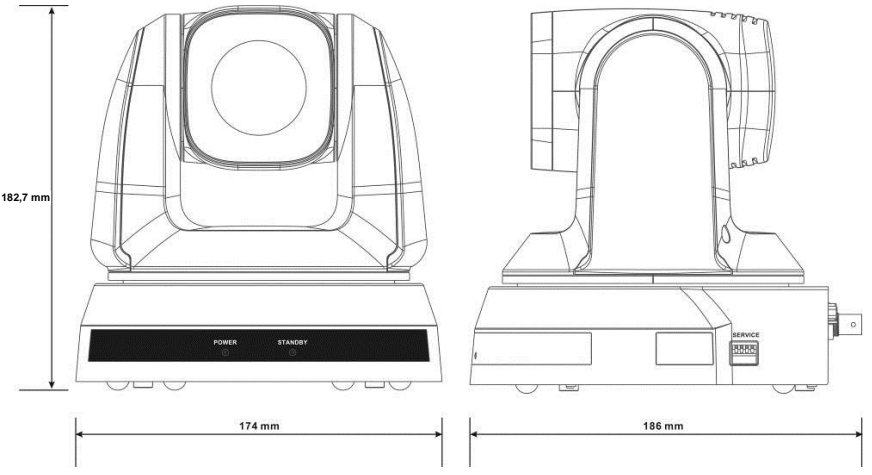

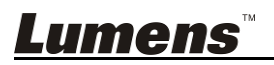

#### 4.2.2.3 Diagrama de tamaños

1. Placa de metal B – Lateral del techo

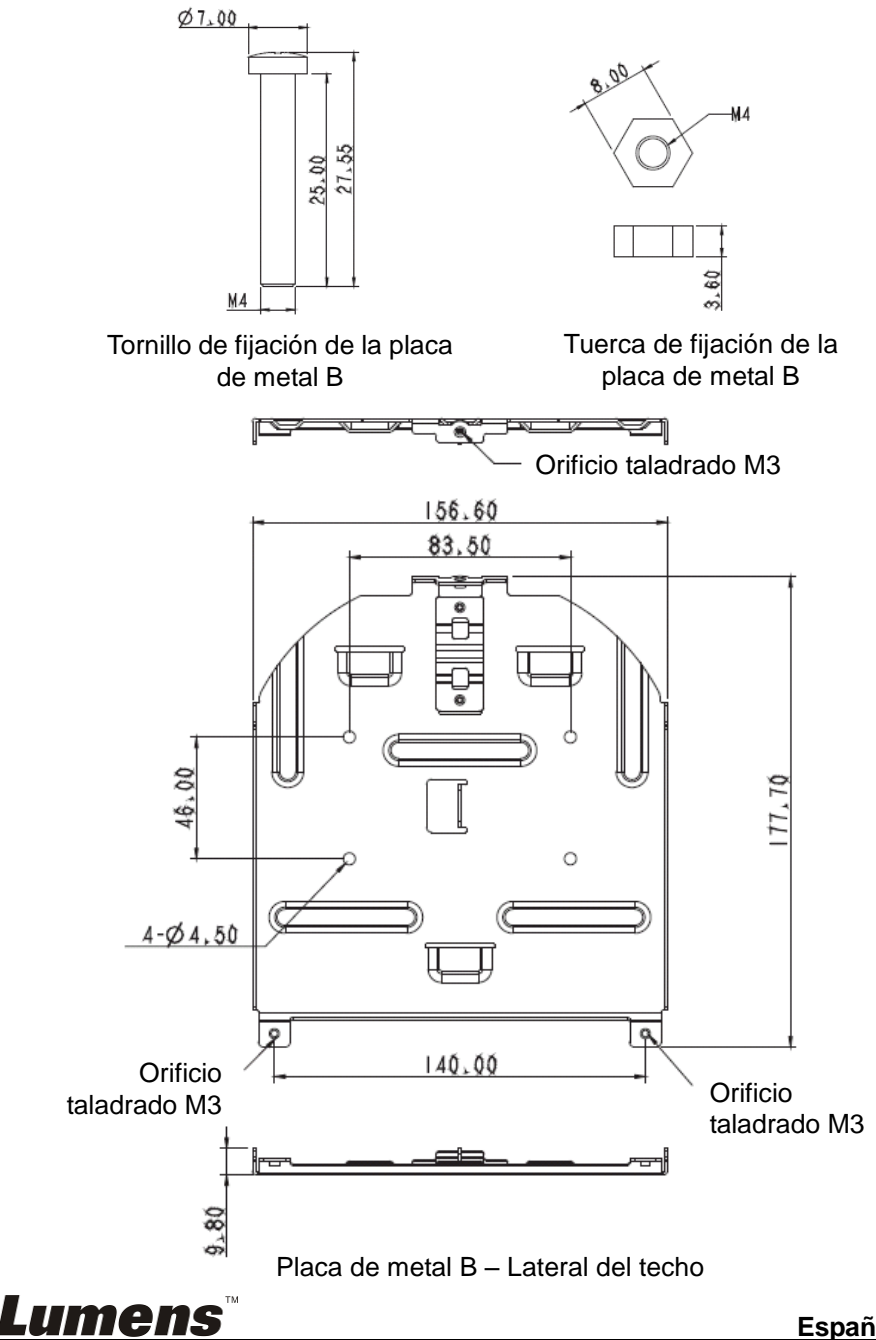

2. Lateral del dispositivo - Placa de metal A

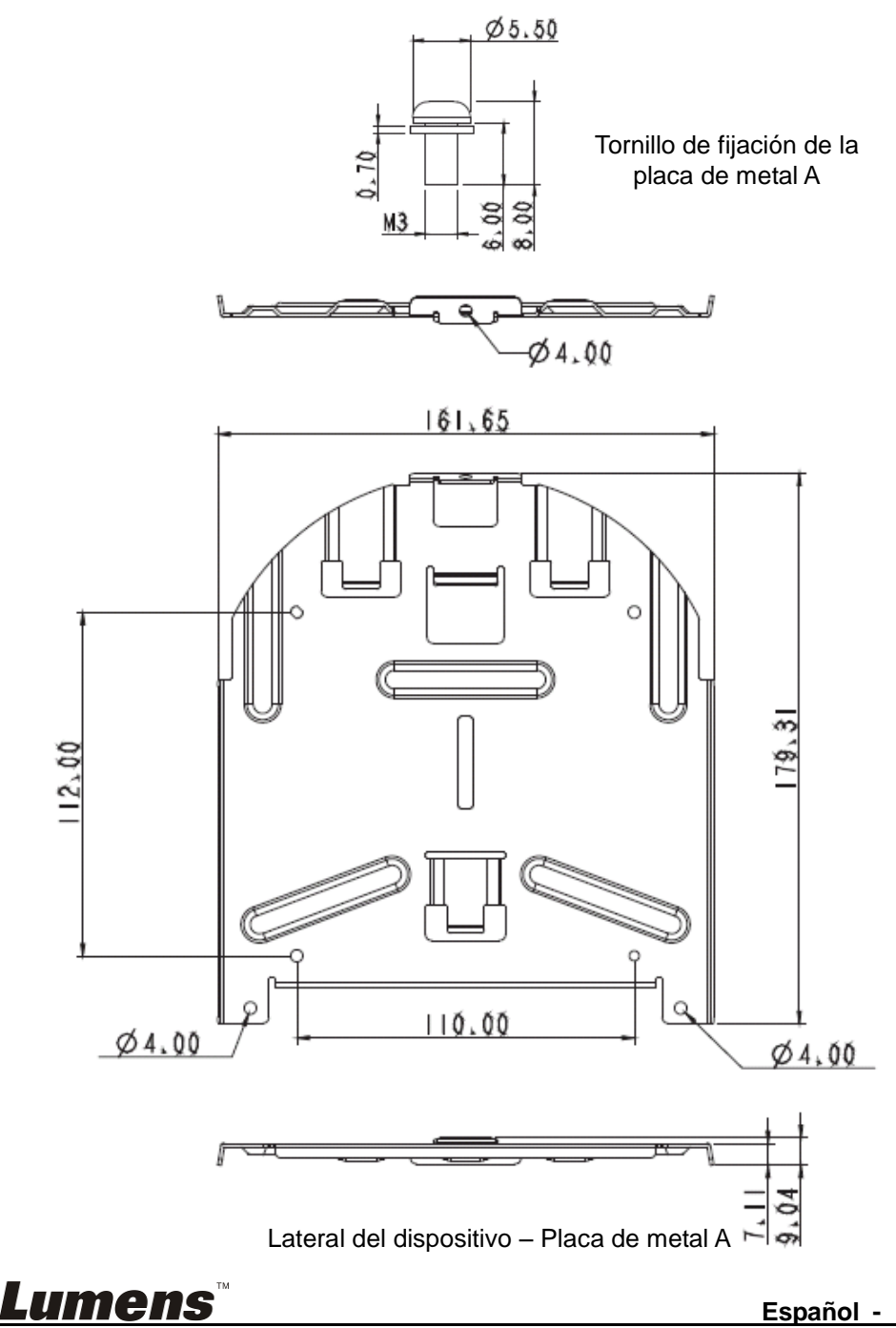

3. Parte inferior del dispositivo

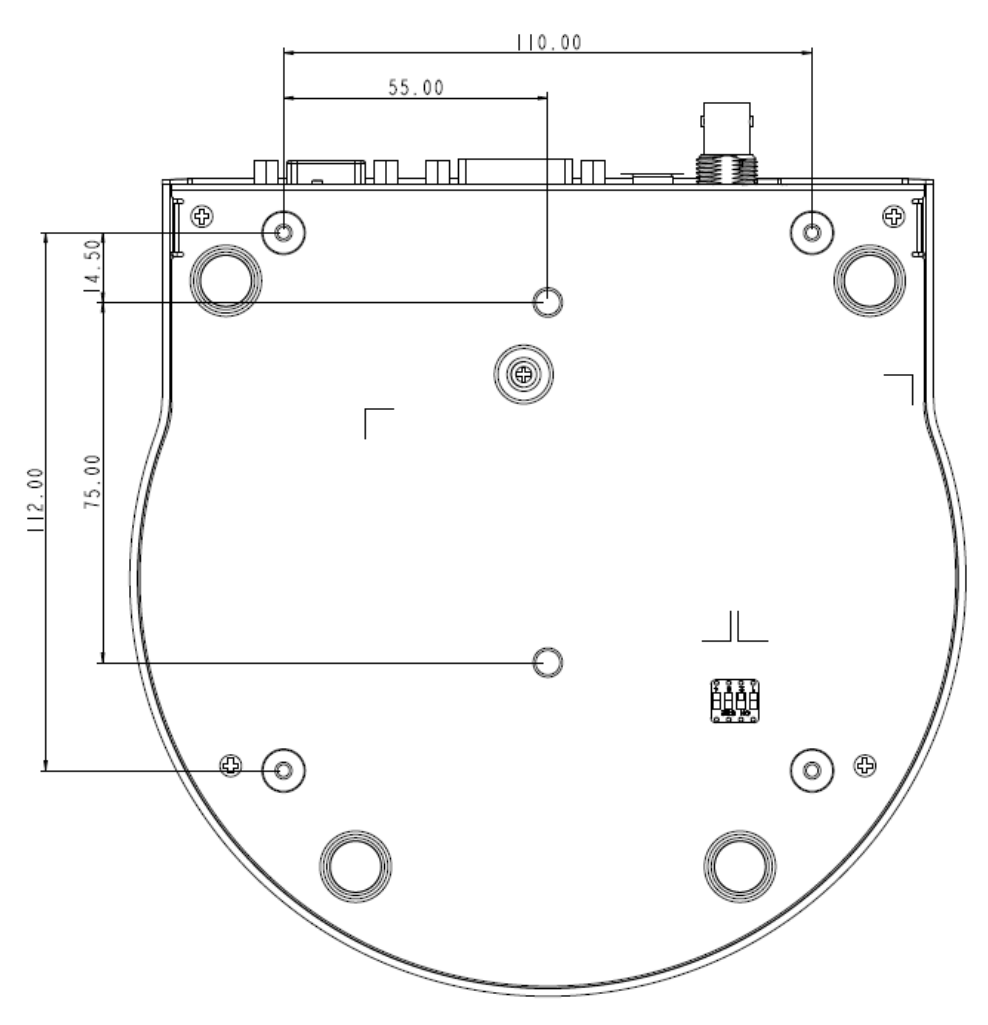

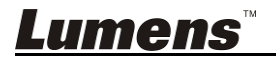

#### 4.2.2.4 Precauciones para la instalación

- 1. Antes de la instalación, confirme la orientación del dispositivo en relación con el objeto que vaya a ser grabado.
- Se recomienda que el dispositivo sea configurado a una distancia superior a 1 metro del objeto que vaya a ser grabado. Realice el ajuste para obtener una mejor distancia según la magnificación de las lentes.

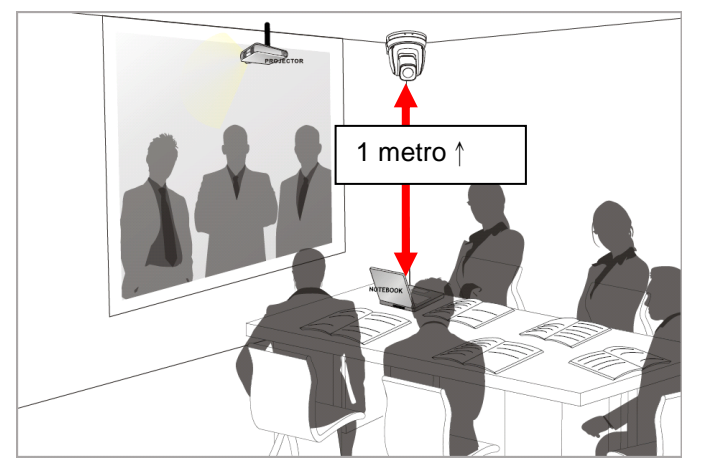

- El dispositivo (incluyendo las placas de metal) pesan unos 2,5 kg. Si se instala en el techo, use el dispositivo colgante que ha obtenido la aprobación de seguridad UL para evitar que se caiga la cámara.
- 4. Compruebe cada cierto tiempo que la cámara esté instalada de forma segura.

#### 4.2.2.5 Pasos de la instalación

1. Ajuste la resolución del conmutador DIP primero

#### <Comentario> Consulte el Capítulo 7 Ajustes del conmutador

#### DIP para acceder a las descripciones relevantes del

#### conmutador DIP.

2. Fije la placa de metal A en la base del dispositivo usando 4 tornillos M3.

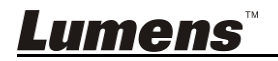

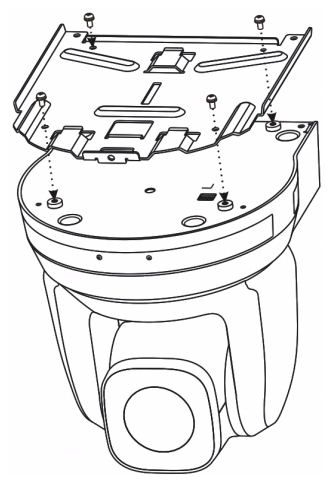

- 3. Fije la placa de metal B en el dispositivo colgante del techo.
- %Precaución:
- (1) Use el dispositivo colgante que ha obtenido la aprobación de seguridad UL
- (2) Reserve el orificio para los cables de conexión de la cámara
- 4. Combine la placa de metal A con la placa de metal B
  - (1) Presione la placa de metal A hacia el techo y a la derecha para acoplarla con la placa de metal B
  - (2) Fíjelas con tres tornillos M3

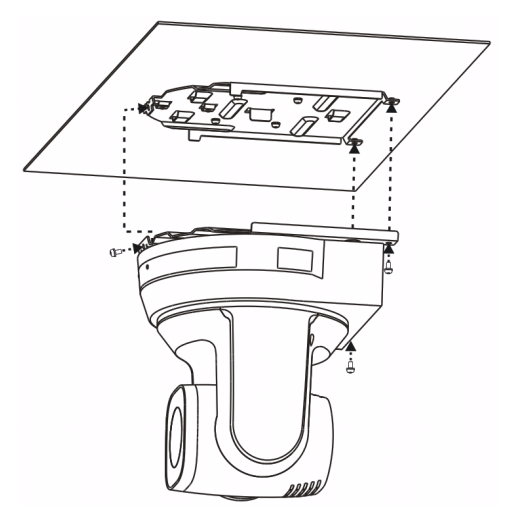

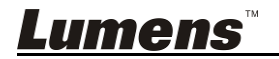

#### 4.2.2.6 Cómo extraerla

- 1. Extraiga los cables de conexión de la cámara
- 2. Desinstale la cámara del techo, afloje los tres tornillos que la fijan a las placas A y B y presione a la izquierda para extraerla

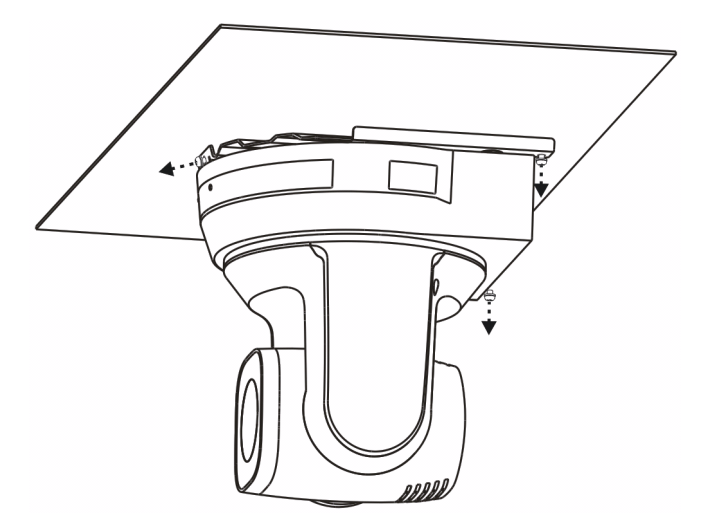

3. Extraiga los tornillos del dispositivo colgante y la cámara

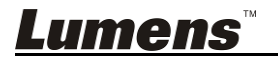

## 4.3 Conexión del dispositivo

#### 4.3.1 Salida de imagen

4.3.1.1 Conexión a una HDTV / monitor de ordenador (DVI)

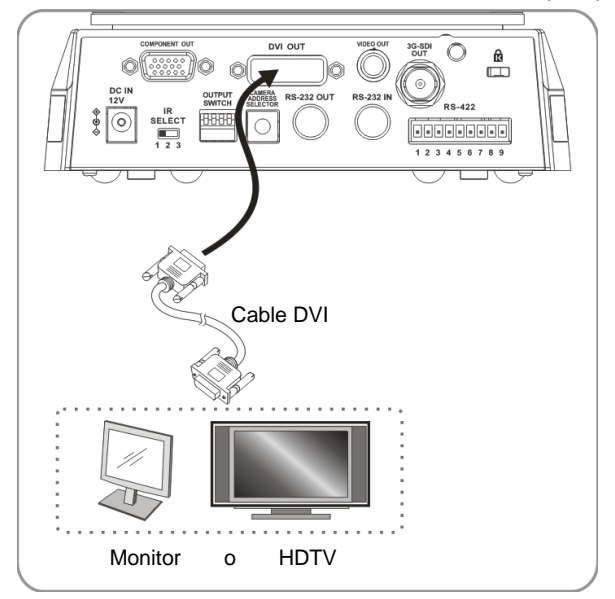

4.3.1.2 Conexión a un televisor (C-Vídeo)

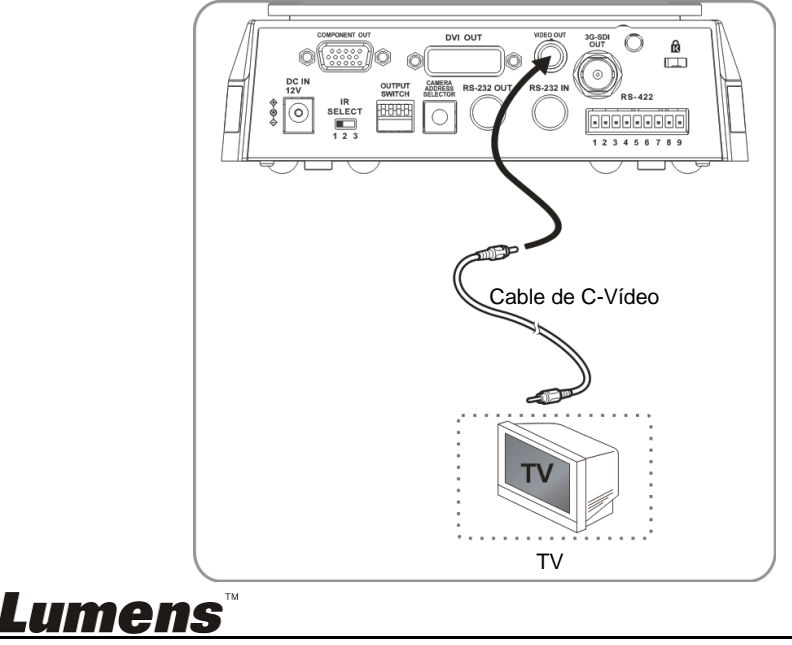

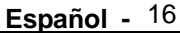

4.3.1.3 Conexión a una HDTV (3G-SDI)

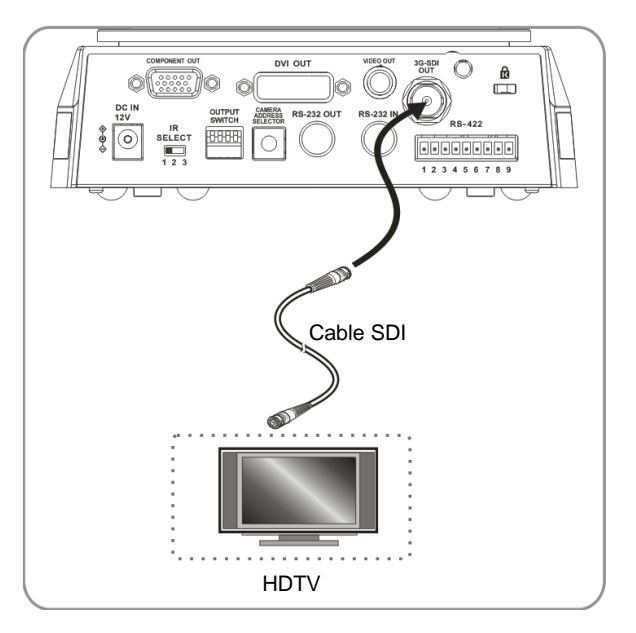

4.3.1.4 Conexión a un dispositivo para salida de imagen

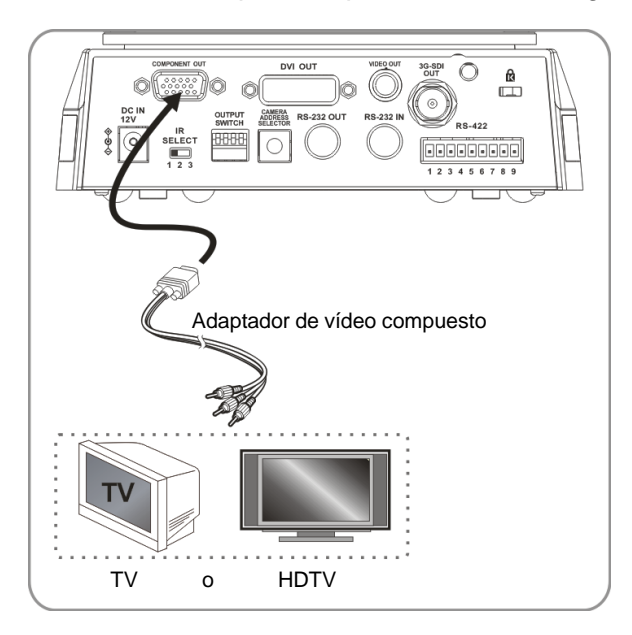

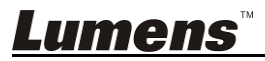

## 4.3.2 Control de la VCs con el ordenador

4.3.2.1 Conecte a un ordenador para realizar la conexión entre VCs (entrada / salida RS-232)

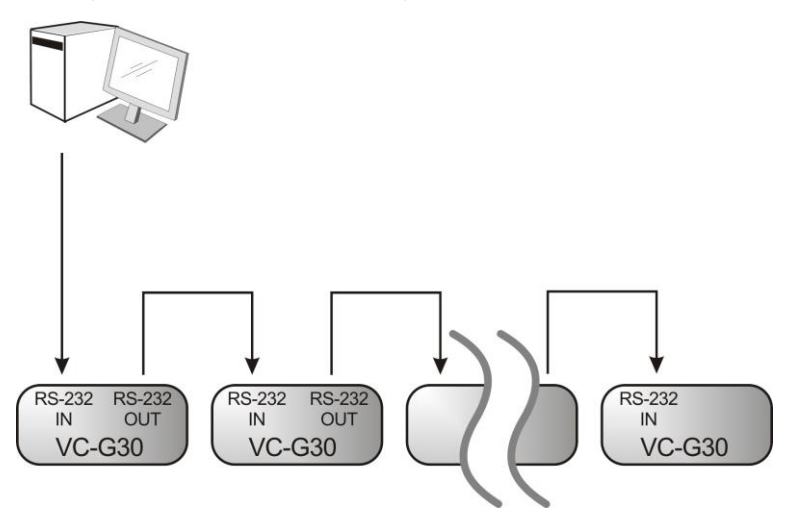

<Comentario> Con la entrada/salida RS-232, se pueden conectar un máximo de 7 VCs.

4.3.2.2 Conecte a un ordenador para realizar la conexión entre VCs (RS-422)

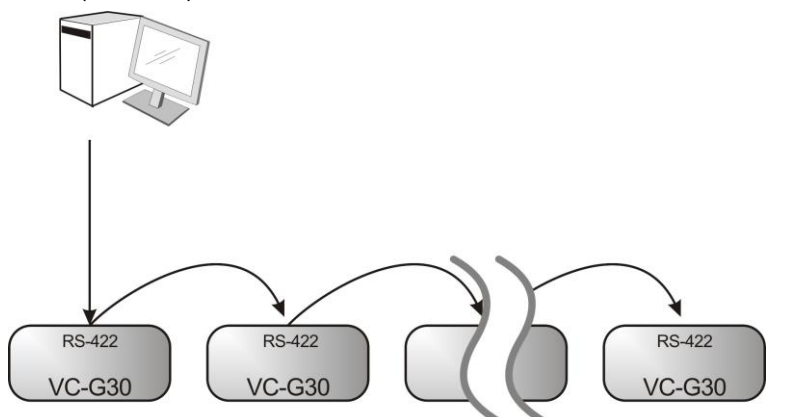

<Comentario> Consulte el apartado <u>7.2 Conexión RS-422</u> para acceder a las instrucciones de la conexión RS-422. <Comentario> Con el RS-422 se pueden conectar un máximo de 7 VCs.

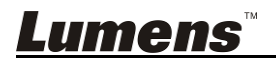

## Capítulo 5 Mando a distancia y Menú de configuración

## 5.1 Funciones del mando a distancia

<Comentario> Las siguientes funciones están listadas alfabéticamente.

|                                                              | Elemento                                    | Descripción                                                                                         |
|--------------------------------------------------------------|---------------------------------------------|----------------------------------------------------------------------------------------------------|
| Power Cemera select                                          | <b>∢,≻,</b> ∧, <b>∨</b>                     | Mueve las lentes                                                                                    |
|                                                              | Iluminación<br>posterior                    | Enciende / apaga la compensación de<br>la iluminación posterior                                     |
| 1 2 3                                                        | Selecciona la<br>cámara                     | Selecciona 1 ~ 3 VC-G30                                                                             |
| 4 5 6                                                        | Enfoque<br>manual / lejos /<br>cerca        | Activa el enfoque manual para ajustar<br>la longitud del enfoque                                    |
| 7 8 9<br>Preset Reset                                        | Enfoque<br>automático                       | Enfoque autom                                                                                       |
|                                                              | Congelar                                    | Congela la pantalla                                                                                 |
| Nonu Back Light                                              | Inicio - Entrar                             | Vuelve a la página principal / ejecuta<br>la acción                                                 |
|                                                              | Información                                 | Información de estado                                                                               |
|                                                              | Configuración<br>dirección Iqda. /<br>Dcha. | Dirección Izda. o Dcha. / Desastivada<br>/ Normal                                                   |
| 🛛 🐺   😒                                                      | Menú                                        | Muestra el menú OSD                                                                                 |
| Zeem<br>+<br>Slow Fast                                       | Espejo                                      | Gira la imagen (Desactivado / Espejo /<br>Girar sobre sí misma / Espejo + girar<br>sobre sí misma). |
|                                                              | Restaurar<br>panorámica /<br>inclinación    | Eliminar los ajustes de panorámica /<br>inclinación                                                 |
| Auto Par Near Menual<br>AB - MB<br>Picture Press Mirror Info | Imagen                                      | Cambiar efecto de imagen<br>(Desactivado / Neg / B&N)                                               |
| @ * W =                                                      | Fuente de<br>alimentación                   | Interruptor de encendido                                                                            |
| LIR<br>Direction Set                                         | Predeterminado                              | Indique una ID (0 – 9) para guardar los datos de la posición actual.                                |
|                                                              | Restaurar                                   | Indique una ID (0 – 9) para eliminar los datos de la posición actual.                               |
| Lumens                                                       | Zoom-Rápido                                 | Ajustar el tamaño de la imagen                                                                      |
|                                                              | Zoom-Despacio                               | Perfeccionar el tamaño de imagen                                                                    |

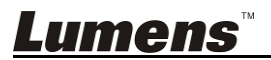

## 5.2 Menú de configuración

<Comentario> Pulse [Menu] en el mando a distancia para acceder al menú de configuración; los valor en negrita y subrayados de la siguiente gráfica son los predeterminados.

| 1 <sup>er</sup> Nivel<br>Elementos<br>Principales | Elementos<br>Secundarios de<br>2º Nivel                               | 3° Nivel V<br>Aju                                                                  | /alores de<br>iste                | Descripciones de Función                                                                                                   |
|---------------------------------------------------|-----------------------------------------------------------------------|------------------------------------------------------------------------------------|-----------------------------------|----------------------------------------------------------------------------------------------------|
|                                                   | Modo<br>(Mode)                                                        | <ol> <li><u>Auto.</u></li> <li>Pri. del</li> <li>Manua</li> <li>Pizarra</li> </ol> | <u>Completo</u><br>obturador<br>I | Ajuste del modo de exposición                                                                                              |
|                                                   | Comp. de<br>exposición<br>(Exposure_Comp.)                            | Act./ <u>Des.</u>                                                                  |                                   | Nivel AE                                                                                                    |
|                                                   | Comp. de<br>exposición Nivel<br>(Exposure_Comp.<br>Level)             | -6~ <b>0</b> ~4                                                                    |                                   | El valor puede ser ajustado solo<br>cuando <b>Comp. de exposición</b><br>esté activado.                                    |
|                                                   | lluminación de<br>lugar<br>(Spot Light)                               | Act. / <u>Des.</u>                                                                 |                                   | El valor puede ser ajustado<br>cuando el modo esté<br>configurado en <b>Auto. Completo</b><br>o <b>Pri. del obturador.</b> |
| Exposición<br>(Exposure)                          | Posición de la<br>iluminación de<br>lugar<br>(Spot Light<br>Position) | X(0~8)Y(0~6)                                                                       |                                   | El valor puede ser ajustado solo<br>cuando <b>lluminación de lugar</b><br>esté activado.                                   |
|                                                   | Del obturador                                                         | Modo<br>60/30                                                                      | Modo<br>50/25                     |                                                                                                    |
|                                                   |                                                                       | 1/5000                                                                             | 1/5000                            |                                                                                                    |
|                                                   |                                                                       | 1/3000                                                                             | 1/3000                            |                                                                                                    |
|                                                   |                                                                       | 1/2500                                                                             | 1/2500                            | Ajustes de prioridad del                                                                                                   |
|                                                   | (Shutter Pri)                                                         | 1/2000                                                                             | 1/1750                            | obturador                                                                                                    |
|                                                   |                                                                       | 1/1500                                                                             | 1/1250                            |                                                                                                    |
|                                                   |                                                                       | 1/1000                                                                             | 1/1000                            |                                                                                                    |
|                                                   |                                                                       | 1/725                                                                              | 1/600                             |                                                                                                    |
|                                                   |                                                                       | 1/500                                                                              | 1/425                             |                                                                                                    |

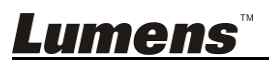

|                                    | 1/350                                                                                                    | 1/300                                        |                                       |
|------------------------------------|----------------------------------------------------------------------------------------------------|----------------------------------------------|---------------------------------------|
|                                    | 1/250                                                                                                    | 1/215                                        |                                       |
|                                    | 1/180                                                                                                    | 1/150                                        |                                       |
|                                    | 1/120                                                                                                    | 1/120                                        |                                       |
|                                    | 1/100                                                                                                    | 1/100                                        |                                       |
|                                    | 1/90                                                                                                    | 1/75                                         |                                       |
|                                    | <u>1/60</u>                                                                                                    | <u>1/50</u>                                  |                                       |
|                                    | 1/30                                                                                                    | 1/25                                         |                                       |
|                                    | 1/15                                                                                                    | 1/12                                         |                                       |
|                                    | 1/8                                                                                                    | 1/6                                          |                                       |
|                                    | 1/4                                                                                                    | 1/3                                          |                                       |
|                                    | 1/2                                                                                                    | 1/2                                          |                                       |
|                                    | 1/1                                                                                                    | 1/1                                          |                                       |
| Ganancia manual<br>(Manual Gain)   | 1. <b>0</b> dB         2.       2 dB         3.       4 dB         4.       6 dB         5.       8 dB         6.       10 dB         7.       12 dB         8.       14 dB         9.       16 dB         10.       18 dB         11.       20 dB         12.       22 dB         13.       24 dB         14.       26 dB         15.       28 dB         16.       30 dB |                                              | Configura manualmente la<br>ganancia  |
| Velocidad manual<br>(Manual Speed) | Modo<br>60/30<br>1/10000<br>1/5000<br>1/3000                                                                                                    | Modo<br>50/25<br>1/10000<br>1/5000<br>1/3000 | Configura manualmente el<br>obturador |
|                                    | 1/2000                                                                                                    | 1/2000                                       |                                       |

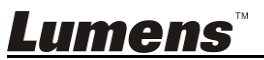

|                                       | 1/2000                                                                                                    | 1/1750      |                                           |
|---------------------------------------|----------------------------------------------------------------------------------------------------|-------------|-------------------------------------------|
|                                       | 1/1500                                                                                                    | 1/1250      |                                           |
|                                       | 1/1000                                                                                                    | 1/1000      |                                           |
|                                       | 1/725                                                                                                    | 1/600       |                                           |
|                                       | 1/500                                                                                                    | 1/425       |                                           |
|                                       | 1/350                                                                                                    | 1/300       |                                           |
|                                       | 1/250                                                                                                    | 1/215       |                                           |
|                                       | 1/180                                                                                                    | 1/150       |                                           |
|                                       | 1/120                                                                                                    | 1/120       |                                           |
|                                       | 1/100                                                                                                    | 1/100       |                                           |
|                                       | 1/90                                                                                                    | 1/75        |                                           |
|                                       | <u>1/60</u>                                                                                                    | <u>1/50</u> |                                           |
|                                       | 1/30                                                                                                    | 1/25        |                                           |
|                                       | 1/15                                                                                                    | 1/12        |                                           |
|                                       | 1/8                                                                                                    | 1/6         |                                           |
|                                       | 1/4                                                                                                    | 1/3         |                                           |
|                                       | 1/2                                                                                                    | 1/2         |                                           |
|                                       | 1/1                                                                                                    | 1/1         |                                           |
| Límite de<br>ganancia<br>(Gain Limit) | 1.       8 dB         2.       10 dB         3.       12 dB         4.       14 dB         5.       16 dB         6.       18 dB         7.       20 dB         8.       22 dB         9.       24 dB         10.       26 dB         11.       28 dB         12. <b>30 dB</b> |             | El límite máximo de ganancia<br>eléctrica |

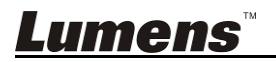

|                     |                                                                                                    | 1.                                                                                                    | Des.                                                                                                    |                                                                                                    |
|---------------------|----------------------------------------------------------------------------------------------------|----------------------------------------------------------------------------------------------------|----------------------------------------------------------------------------------------------------|----------------------------------------------------------------------------------------------------|
|                     | WDR                                                                                                    | 2.                                                                                                    | 1                                                                                                    |                                                                                                    |
|                     |                                                                                                    | 3.                                                                                                    | 2                                                                                                    |                                                                                                    |
|                     |                                                                                                    | 4.                                                                                                    | 3                                                                                                    |                                                                                                    |
|                     |                                                                                                    | 5.                                                                                                    | 4                                                                                                    |                                                                                                    |
|                     |                                                                                                    | 6.                                                                                                    | 5                                                                                                    |                                                                                                    |
|                     | Anti Parnadeo                                                                                                    | 1.                                                                                                    | 50 Hz                                                                                                    | Configura la frecuencia de                                                                                                    |
|                     | (Anti Ficker)                                                                                                    | 2.                                                                                                    | 60 Hz                                                                                                    | sincronización de las imágenes                                                                                                    |
|                     |                                                                                                    | 3.                                                                                                    | Des.                                                                                                    | capturadas                                                                                                    |
|                     |                                                                                                    | 1.                                                                                                    | <u>Auto</u>                                                                                                    |                                                                                                    |
|                     |                                                                                                    | 2.                                                                                                    | Interior                                                                                                    |                                                                                                    |
|                     |                                                                                                    | 3.                                                                                                    | Exterior                                                                                                    |                                                                                                    |
|                     |                                                                                                    | 4.                                                                                                    | WB de un toque                                                                                                    |                                                                                                    |
|                     |                                                                                                    | 5.                                                                                                    | ATW                                                                                                    |                                                                                                    |
|                     | Modo                                                                                                    | 6.                                                                                                    | Lámpara de sodio                                                                                                    | Selecciona el modo de la                                                                                                    |
| Balance de          | (Mode)                                                                                                    | 7.                                                                                                    | 3000K                                                                                                    | temperatura del color                                                                                                    |
| blancos             |                                                                                                    | 8.                                                                                                    | 4300K                                                                                                    |                                                                                                    |
| (White              |                                                                                                    | 9.                                                                                                    | 5000K                                                                                                    |                                                                                                    |
| Balance)            |                                                                                                    | 10.                                                                                                    | 6500K                                                                                                    |                                                                                                    |
|                     |                                                                                                    | 11.                                                                                                    | 8300K                                                                                                    |                                                                                                    |
|                     |                                                                                                    | 12.                                                                                                    | Ancho auto                                                                                                    |                                                                                                    |
|                     | <b>B</b> <sup>1</sup> <b>1 1</b>                                                                                                    |                                                                                                    |                                                                                                    |                                                                                                    |
|                     | Disparador de un                                                                                                    |                                                                                                    |                                                                                                    |                                                                                                    |
|                     | Disparador de un<br>toque                                                                                                    | EN                                                                                                    | <u>TRAR</u>                                                                                                    | Disparador de un toque                                                                                                    |
|                     | Disparador de un<br>toque<br>(One Push<br>Trigger)                                                                                     | <u>EN</u>                                                                                                    | <u>TRAR</u>                                                                                                    | Disparador de un toque                                                                                                    |
|                     | Disparador de un<br>toque<br>(One Push<br>Trigger)                                                                                     | <u>EN</u>                                                                                                    | TRAR                                                                                                    | Disparador de un toque                                                                                                    |
|                     | Disparador de un<br>toque<br>(One Push<br>Trigger)<br>Efecto de imagen                                                                 | <u>EN</u>                                                                                                    | Des.                                                                                                    | Disparador de un toque                                                                                                    |
|                     | Disparador de un<br>toque<br>(One Push<br>Trigger)<br>Efecto de imagen<br>(Picture effect)                                             | EN<br>1.<br>2.                                                                                                    | <u>Des.</u><br>Neg.<br>B&N                                                                                                    | Disparador de un toque<br>Configura el efecto de imagen                                                                                                    |
|                     | Disparador de un<br>toque<br>(One Push<br>Trigger)<br>Efecto de imagen<br>(Picture effect)<br>Nitidez                                  | <b>EN</b><br>1.<br>2.<br>3.                                                                                                    | TRAR<br>Des.<br>Neg.<br>B&N                                                                                                    | Disparador de un toque<br>Configura el efecto de imagen                                                                                                    |
|                     | Disparador de un<br>toque<br>(One Push<br>Trigger)<br>Efecto de imagen<br>(Picture effect)<br>Nitidez<br>(Sharpness)                   | EN<br>1.<br>2.<br>3.<br>1~ <u>4</u>                                                                                                    | <u>Des.</u><br>Neg.<br>B&N                                                                                                    | Disparador de un toque<br>Configura el efecto de imagen<br>Ajuste la nitidez de la imagen                                                                                   |
|                     | Disparador de un<br>toque<br>(One Push<br>Trigger)<br>Efecto de imagen<br>(Picture effect)<br>Nitidez<br>(Sharpness)                   | EN<br>1.<br>2.<br>3.<br>1~ <u>4</u>                                                                                                    | <u>Des.</u><br>Neg.<br>B&N<br><u>A</u> ~16<br>Auto                                                                                                    | Disparador de un toque<br>Configura el efecto de imagen<br>Ajuste la nitidez de la imagen                                                                                   |
|                     | Disparador de un<br>toque<br>(One Push<br>Trigger)<br>Efecto de imagen<br>(Picture effect)<br>Nitidez<br>(Sharpness)                   | EN<br>1.<br>2.<br>3.<br>1~ <u>4</u><br>1.<br>2.                                                                                                    | Des.           Neg.           B&N           A~16           Auto           Des.                                                                                | Disparador de un toque<br>Configura el efecto de imagen<br>Ajuste la nitidez de la imagen                                                                                   |
|                     | Disparador de un<br>toque<br>(One Push<br>Trigger)<br>Efecto de imagen<br>(Picture effect)<br>Nitidez<br>(Sharpness)                   | EN<br>1.<br>2.<br>3.<br>1~ <u></u><br>1.<br>2.<br>3.                                                                                                    | Des.           Neg.           B&N           A~16           Auto           Des.           1                                                                    | Disparador de un toque<br>Configura el efecto de imagen<br>Ajuste la nitidez de la imagen                                                                                   |
| Imagen              | Disparador de un<br>toque<br>(One Push<br>Trigger)<br>Efecto de imagen<br>(Picture effect)<br>Nitidez<br>(Sharpness)<br>2D NR          | EN<br>1.<br>2.<br>3.<br>1~ <u>4</u><br>2.<br>3.<br>4.                                                                                                    | Des.           Neg.           B&N           A~16           Auto           Des.           1           2                                                        | Disparador de un toque<br>Configura el efecto de imagen<br>Ajuste la nitidez de la imagen<br>Ajusta la reducción de ruido 2D                                                |
| Imagen<br>(Picture) | Disparador de un<br>toque<br>(One Push<br>Trigger)<br>Efecto de imagen<br>(Picture effect)<br>Nitidez<br>(Sharpness)<br>2D NR          | EN<br>1.<br>2.<br>3.<br>1~ <u></u><br>4.<br>5.                                                                                                    | Des.           Neg.           B&N           2~16           Des.           1           2           3                                                           | Disparador de un toque<br>Configura el efecto de imagen<br>Ajuste la nitidez de la imagen<br>Ajusta la reducción de ruido 2D                                                |
| Imagen<br>(Picture) | Disparador de un<br>toque<br>(One Push<br>Trigger)<br>Efecto de imagen<br>(Picture effect)<br>Nitidez<br>(Sharpness)<br>2D NR          | EN<br>1.<br>2.<br>3.<br>1~ <u>4</u><br>5.<br>6.                                                                                                    | Des.           Neg.           B&N           A~16           A~16           2           3           4                                                           | Disparador de un toque<br>Configura el efecto de imagen<br>Ajuste la nitidez de la imagen<br>Ajusta la reducción de ruido 2D                                                |
| Imagen<br>(Picture) | Disparador de un<br>toque<br>(One Push<br>Trigger)<br>Efecto de imagen<br>(Picture effect)<br>Nitidez<br>(Sharpness)<br>2D NR          | EN<br>1.<br>2.<br>3.<br>1~ <u>4</u><br>5.<br>6.<br>7.                                                                                                    | Des.           Neg.           B&N           A~16           A~16           Des.           1           2           3           4           5                    | Disparador de un toque<br>Configura el efecto de imagen<br>Ajuste la nitidez de la imagen<br>Ajusta la reducción de ruido 2D                                                |
| Imagen<br>(Picture) | Disparador de un<br>toque<br>(One Push<br>Trigger)<br>Efecto de imagen<br>(Picture effect)<br>Nitidez<br>(Sharpness)<br>2D NR          | EN<br>1.<br>2.<br>3.<br>1~ <u>4</u><br>5.<br>6.<br>7.<br>1.                                                                                                    | Des.           Neg.           B&N           A~16           A~16           Des.           1           2           3           4           5           Des.     | Disparador de un toque<br>Configura el efecto de imagen<br>Ajuste la nitidez de la imagen<br>Ajusta la reducción de ruido 2D                                                |
| Imagen<br>(Picture) | Disparador de un<br>toque<br>(One Push<br>Trigger)<br>Efecto de imagen<br>(Picture effect)<br>Nitidez<br>(Sharpness)<br>2D NR          | EN<br>1.<br>2.<br>3.<br>1~ <u>4</u><br>5.<br>6.<br>7.<br>1.<br>2.<br>3.<br>4.<br>5.<br>6.<br>7.<br>1.<br>2.                                                                                                    | Des.         Neg.         B&N         A~16         A~16         Des.         1         2         3         4         5         Des.         Bajo              | Disparador de un toque<br>Configura el efecto de imagen<br>Ajuste la nitidez de la imagen<br>Ajusta la reducción de ruido 2D                                                |
| Imagen<br>(Picture) | Disparador de un<br>toque<br>(One Push<br>Trigger)<br>Efecto de imagen<br>(Picture effect)<br>Nitidez<br>(Sharpness)<br>2D NR<br>3D NR | EN<br>1.<br>2.<br>3.<br>1~ <u>4</u><br>1.<br>2.<br>3.<br>4.<br>5.<br>6.<br>7.<br>1.<br>2.<br>3.<br>3.<br>4.<br>5.<br>6.<br>7.<br>1.<br>2.<br>3.                                                                                                    | Des.         Neg.         B&N         A~16         A~16         Des.         1         2         3         4         5         Des.         Bajo         Tipo | Disparador de un toque<br>Configura el efecto de imagen<br>Ajuste la nitidez de la imagen<br>Ajusta la reducción de ruido 2D                                                |
| Imagen<br>(Picture) | Disparador de un<br>toque<br>(One Push<br>Trigger)<br>Efecto de imagen<br>(Picture effect)<br>Nitidez<br>(Sharpness)<br>2D NR<br>3D NR | EN<br>1.<br>2.<br>3.<br>1~ <u>4</u><br>1.<br>2.<br>3.<br>4.<br>5.<br>6.<br>7.<br>1.<br>2.<br>3.<br>4.<br>5.<br>6.<br>7.<br>1.<br>2.<br>3.<br>4.<br>5.<br>6.<br>7.<br>4.<br>5.<br>6.<br>7.<br>4.<br>5.<br>6.<br>7.<br>7.<br>7.<br>7.<br>7.<br>7.<br>7.<br>7.<br>7.<br>7 | Des.         Neg.         B&N         A~16         A~16         Des.         1         2         3         4         5         Des.         Tipo         Máx. | Disparador de un toque<br>Configura el efecto de imagen<br>Ajuste la nitidez de la imagen<br>Ajusta la reducción de ruido 2D<br>Ajusta la reducción dinámica de<br>ruido 3D |

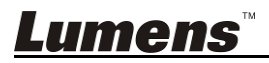

|                                                     | Modo de imagen<br>(Image Mode)                               | <ol> <li>Modo 1</li> <li>Modo 2</li> <li>Modo 3</li> <li>Modo 4</li> <li><u>Modo 5</u></li> <li>Modo 6</li> <li>Personalizado</li> </ol> | El usuario puede personalizar<br>su modo de imagen deseado                                                                                                    |
|-----------------------------------------------------|--------------------------------------------------------------|----------------------------------------------------------------------------------------------------|----------------------------------------------------------------------------------------------------|
|                                                     | Carga del modo<br>de imagen<br>(Image Mode<br>Load)          | 1. <u>Modo 1</u><br>2. Modo 2<br>3. Modo 3<br>4. Modo 4<br>5. Modo 5<br>6. Modo 6                                                        | Ajustable cuando el <i>modo</i><br><i>imagen</i> esté configurado en<br><i>Personalizar.</i> El usuario puede<br>cargar un Modo de imagen y<br>aplicarlo a Personalizar. |
|                                                     | Saturación<br>(Saturation)                                   | 0~ <u>A</u> ~25                                                                                                    | Ajustable cuando el <i>modo</i><br><i>imagen</i> esté configurado en<br><i>Personalizar.</i>                                                                             |
|                                                     | Tonalidad<br>(Hue)                                           | 0~ <u>A</u> ~14                                                                                                    | Ajustable cuando el <i>modo</i><br><i>imagen</i> esté configurado en<br><i>Personalizar.</i>                                                                             |
|                                                     | Gamma<br>(Gamma)                                             | 0~ <u>A</u> ~3                                                                                                    | Ajustable cuando el <i>modo</i><br><i>imagen</i> esté configurado en<br><i>Personalizar.</i>                                                                             |
|                                                     | Tono de la piel<br>(Skin Tone)                               | 1~ <u>A</u> ~5                                                                                                    | Ajuste el tono de la piel,<br>Ajustable cuando el <i>modo de</i><br><i>imagen</i> esté en<br><i>Personalizable.</i>                                                      |
|                                                     | Brillo<br>(Brightness)                                       | 0~ <u>A</u> ~14                                                                                                    | Ajustable cuando el <i>modo</i><br><i>imagen</i> esté configurado en<br><i>Personalizar.</i>                                                                             |
|                                                     | Contraste<br>(Contrast)                                      | 0~ <u>A</u> ~14                                                                                                    | Ajuste el contraste de la<br>pantalla,<br>Ajustable cuando el <i>modo</i><br><i>imagen</i> esté configurado en<br><i>Personalizar.</i>                                   |
|                                                     | Nivel de negros<br>(Black Level)                             | <ol> <li>Des.</li> <li>Tipo 1</li> <li>Tipo 2</li> <li>Tipo 3</li> </ol>                                                                 | Ajuste el detalle de la sombra y<br>la transparencia de la pantalla,<br>Ajustable cuando el <i>modo</i><br><i>imagen</i> esté configurado en<br><i>Personalizar.</i>     |
| Zoom de<br>inclinación y<br>panorámica<br>(Pan Tilt | Límite de<br>inclinación /<br>panorámica<br>(Pan/Tilt Limit) | ACT. / <b>DES.</b>                                                                                                    | Active / desactive el ajuste del<br>límite de ángulo                                                                                                    |

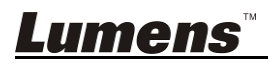

| Zoom) Límite derecho de<br>panorámica<br>(Pan Right Limit) |                                                           | 0~ <u>170</u>                                                                              | Limite el ángulo derecho                                                                                                    |
|------------------------------------------------------------|-----------------------------------------------------------|--------------------------------------------------------------------------------------------|----------------------------------------------------------------------------------------------------|
|                                                            | Límite izquierdo<br>de panorámica<br>(Pan Left Limit)     | <u>-170</u> ~0                                                                             | Limita el ángulo izquierdo                                                                                                    |
|                                                            | Límite de<br>inclinación<br>superior<br>(Tilt UP Limit)   | 0~ <u>90</u>                                                                               | Limita el ángulo superior                                                                                                    |
|                                                            | Límite de<br>inclinación<br>inferior<br>(Tilt Down Limit) | <u>-30</u> ~0                                                                              | Limite del ángulo inferior                                                                                                    |
|                                                            | Límite D-Zoom<br>(D-Zoom Limit)                           | <u><b>x1</b></u> ~x12                                                                      | Limita el Zoom-D múltiple                                                                                                    |
| Efecto-D<br>(D-effect)                                     | Espejo<br>(Mirror)                                        | <ol> <li><u>Des.</u></li> <li>Espejo</li> <li>Voltear</li> <li>Espejo + Voltear</li> </ol> | Ajusta el modo en el que la<br>imagen se gira                                                                                                    |
|                                                            | Sensibilidad AF<br>(AF Sensitivity)                       | 1. Bajo<br>2. <u>Media</u><br>3. Alto                                                      | Selecciona la velocidad de<br>disparo AF. Cuanta mayor sea la<br>velocidad, más rápido se<br>disparará el AF.                                                                                                    |
|                                                            | Velocidad AF<br>(AF speed)                                | Rápido / <u>Normal</u>                                                                     | Velocidad de enfoque tras el<br>disparo de AF.                                                                                                    |
| Enfoque<br>autom<br>(Auto Focus)                           | Marco AF<br>(AF Frame)                                    | <u>Marco completo</u> /<br>Central                                                         | Ajuste del marco AF. Cuando se<br>haya configurado el área central<br>como marco AF, el enfoque se<br>realizará en el centro de la<br>pantalla. Cuando el área<br>completa esté configurado<br>como marco AF, el enfoque se<br>calculará en base a la pantalla<br>completa. |
|                                                            |                                                           | NTSC LB<br>NTSC CP                                                                         |                                                                                                    |
| Sistema<br>(System)                                        | C-Vídeo<br>(C-Video)                                      | NTSC SQ<br>PAL LB<br>PAL CP<br>PAL SQ                                                      | Modo de imagen                                                                                                    |
|                                                            | Tipo de vídeo                                             | SDI                                                                                        | Seleccione el tipo de vídeo de                                                                                                    |

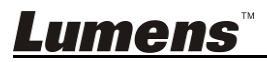

|                    | (Video Type)                                  | YPbPr/DVI                           | salida                                                                             |
|--------------------|-----------------------------------------------|-------------------------------------|------------------------------------------------------------------------------------|
|                    | Ventana de<br>diálogo<br>(Prompt)             | ACT. / <b>DES.</b>                  | Activa / desactiva la información<br>que aparece en la pantalla                    |
|                    | Receptor IR<br>(IR Receive)                   | ACT. / DES.                         | Activa / desactiva la recepción<br>de infrarrojos                                  |
|                    | ldioma<br>(Language)                          | Inglés / Chino                      | Idioma                                                                             |
|                    | Dispositivo de<br>control<br>(Control Device) | <u>Codificador</u> /<br>Controlador | Configura el dispositivo de<br>control                                             |
|                    | Restaurar<br>(Factory Reset)                  | ACT. / <b>DES.</b>                  | Restaura todas las<br>configuraciones a los ajustes<br>predeterminados de fábrica. |
| Estado<br>(Status) |                                               |                                     | Muestra el estado actual de la<br>configuración                                    |

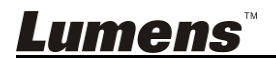

# Capítulo 6 Descripciones de las funciones principales

## 6.1 Me gustaría cambiar a la VC-G30

- 1. Pulse [Camera 1 ~ 3] en el mando a distancia para seleccionar la VC-G30.
- La Cámara 1 ~ 3 es seleccionada con SELECCIONAR IR.

## 6.2 Me gustaría guardar los datos actuales de la posición de las lentes

- 1. Mantenga pulsados [Preset + ID] en el mando a distancia para guardar los datos de la posición actual.
- ID debe ser un dígito [0 ~ 9].
- Use el comando VISCA para guardar los datos de la posición en [0 ~ 127]

# 6.3 Me gustaría eliminar los datos guardados de la posicción

- Mantenga pulsados [Reset + ID] en el mando a distancia para eliminar los datos de la posición dada.
- ID debe ser un dígito [0 ~ 9].
- Use el comando VISCA para eliminar los datos de la posición en [0 ~ 127]

# 6.4 Me gustaría activar la función de compensación de la iluminación posterior

1. Pulse [Back Light] en el mando a distancia para activar o desactivar la compensación de la iluminación posterior

# 6.5 Me gustaría ajustar el ángulo de grabación de las lentes

- 1. Pulse [Tilt ▲] o [Tilt ▼] en el mando a distancia para ajustar el ángulo hacia arriba o abajo.
- 2. Pulse [Pan ►] o [Pan ◄] en el mando a distancia para ajustar el ángulo a izquierda o derecha.
- 3. Pulse [Pan Tilt Reset] en el mando a distancia para restaurar el ángulo al punto central.

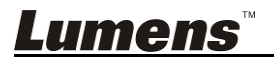

#### 6.6 Me gustaría acerca/alejar el zoom de las imágenes 6.6.1 Ajustar el tamaño de la imagen

- 1. Pulse [Fast +] en el mando a distancia para acercar el zoom de las imágenes.
- 2. Pulse [Fast -] en el mando a distancia para alejar el zoom de las imágenes.

### 6.6.2 Perfeccionar el tamaño de imagen

- 1. Pulse [Slow +] en el mando a distancia para acercar el zoom de las imágenes.
- 2. Pulse [Slow -] en el mando a distancia para alejar el zoom de las imágenes.

## 6.7 Me gustaría ajustar la longitud del enfoque

#### 6.7.1 Ajuste autom

1. Pulse [AF] en el mando a distancia para ajustarlo automáticamente.

#### 6.7.2 Foco Manual

- 1. Pulse **[MF]** en el **mando a distancia** para activar la función de enfoque manual.
- 2. Pulse Enfoque [+] o Enfoque [-] para realizar el ajuste.

## 6.8 Me gustaría ajustar la velocidad del enfoque

## 6.8.1 Ajuste de la sensibilidad AF

Velocidad de disparo AF Cuanta mayor sea la velocidad, más rápido se disparará el AF.

Para grabar objetos que se mueven rápidamente, AF se puede configurar en **[High]** o **[Medium]**, que es aplicable al enfoque rápido.

Cuando el ambiente es demasiado oscuro para activar el enfoque automático o los objetos fijos tienen que ser grabados con diferentes brillos, AF puedesn ser configurados en **[Low]**.

- 1. Pulse [MENU] para activar el menú de configuración.
- 2. Pulse [▶] o [◀] para seleccionar [Auto Focus].
- 3. Pulse [ENTER] para activar.
- 4. Pulse [▲] o [▼] para seleccionar [AF Sensitivity].
- 5. Pulse [ENTER] para activar.
- 6. Pulse [▶] o [◀] para seleccionar [High/Meddle/Low].
- 7. Pulse [MENU] para salir.

## 6.8.2 Ajuste la velocidad del enfoque

La velocidad del enfoque tras el disparo de AF.

• [Normal] (predeterminado): El parpadeo de la imagen puede no ocurrir

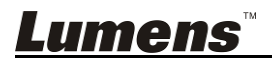

- [Fast]: La velocidad del enfoque es rápida, pero el parpadeo de la imagen puede ocurrir
- 1. Pulse [MENU] para activar el menú de configuración.
- 2. Pulse [▶] o [◄] para seleccionar [Auto Focus].
- 3. Pulse [ENTER] para activar.
- 4. Pulse [▲] o [▼] para seleccionar [AF Speed].
- 5. Pulse [ENTER] para activar.
- 6. Pulse [▶] o [◄] para seleccionar [Normal/Fast].
- 7. Pulse [MENU] para salir.

## 6.9 Me gustaría configurar el modo de la imagen

1. Pulse [Picture] en el mando a distancia para cambiar [Off / Neg / B&W].

### 6.10 Me gustaría congelar imágenes

1. Pulse **[Freeze]** en el **mando a distancia** para congelar la imagen actual en la pantalla.

### 6.11 Me gustaría girar la imagen

1. Pulse [Mirror] en el mando a distancia para cambiar [Off / Mirror / Flip / Mirror + Flip].

## 6.12 Me gustaría modificar la dirección de la cámara

1. Pulse [L/R Direction Set] en el mando a distancia para cambiar [L/R Direction / Off / Normal].

#### 6.13 Me gustaría mostrar el estado actual

1. Pulse **[Info]** en el **mando a distancia** para mostrar la información del estado actual.

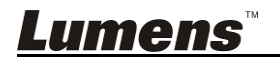

# Capítulo 7 Ajuste del interruptor DIP

<Nota> Desactive el dispositivo antes de cambiar el ajuste del conmutador DIP.

## 7.1 CONMUTADOR DIP

### 7.1.1 Interruptor de salida

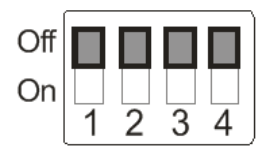

| Modo de salida   | Ajustes | Modo de salida   | Ajustes |
|------------------|---------|------------------|---------|
| 1920x1080/60p    |         | 1920x1080/50p    |         |
| 1920x1080/30p    |         | 1920x1080/25p    |         |
| 1920x1080/60i    |         | 1920x1080/50i    |         |
| 1280x720/60p     |         | 1280x720/50p     |         |
| 1280x720/30p     |         | 1280x720/25p     |         |
| 1920x1080/59.94p |         | 1920x1080/59.94i |         |
| 1920x1080/29.97p |         | 1280x720/59.94p  |         |
| 1280x720/29.97p  |         |                  |         |

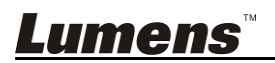

## 7.1.2 Selección de IR

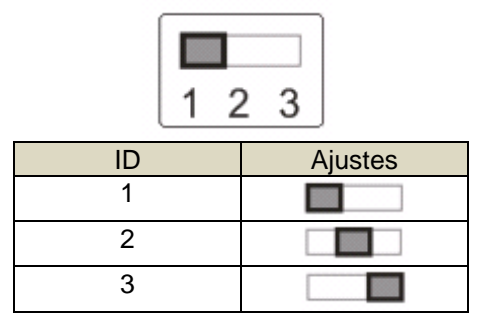

### 7.1.3 Selector de la dirección de cámara

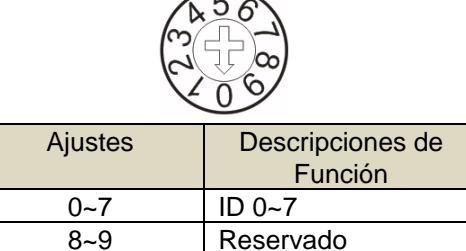

### 7.1.4 Cambiar sistemas

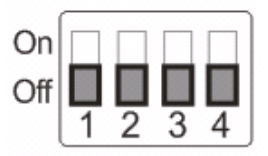

| Ajustes | Descripciones de Función                                                     |
|---------|------------------------------------------------------------------------------|
| DIP 1   | Selector RS-232C/RS-422<br>DES.: RS-232C / ACT.: RS-422                      |
| DIP 2   | Interruptor de salida de señal<br>infrarrojos<br>DES.: Des. / ACT: Act.      |
| DIP 3   | Selector del ratio de baudios de<br>comunicación<br>DES.: 9600 / ACT.: 38400 |
| DIP 4   | Reservado                                                                    |

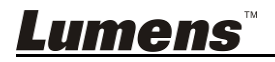

## 7.2 Conexión RS-422

#### 7.2.1 Descripción del pin de RS-422

**RS-422** 

| ñ |   | 5 | 5 | 5 | 5 | 5 |   |   |
|---|---|---|---|---|---|---|---|---|
| 1 | 2 | 3 | 4 | 5 | 6 | 7 | 8 | 9 |

| Pin №. | Función        |
|--------|----------------|
| 1      | Salida RXD -   |
| 2      | Salida RXD +   |
| 3      | Salida TXD -   |
| 4      | Salida TXD +   |
| 5      | Toma de tierra |
| 6      | Entrada RXD -  |
| 7      | Entrada RXD +  |
| 8      | Entrada TXD -  |
| 9      | Entrada TXD +  |

#### <Nota>

Para los productos SONY, conecte Entrada + en Salida +.

Para los productos que no sean de SONY, es posible que sea necesario conectar Entrada + en Salida -

#### 7.2.2 Use la conexión RS-422

1. Sostenga los dos lagos del conector RS-422 y tire hacia la dirección

mostrada en la flecha de la siguiente ilustración

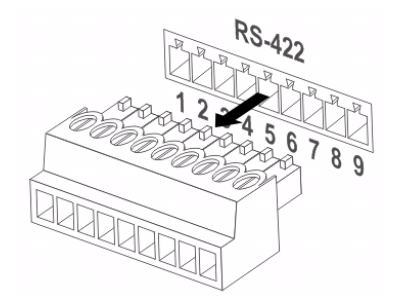

2. Pele una parte del cable de cobre (AWG Nº 28 al 18) e introdúzcalo en el orificio del conector. Use a continuación un destornillador para fijarlo

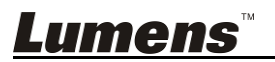

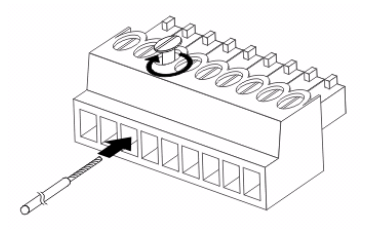

 Inserte el conector RS-422 cableado de nuevo en la cámara. Ahora la conexión está completada

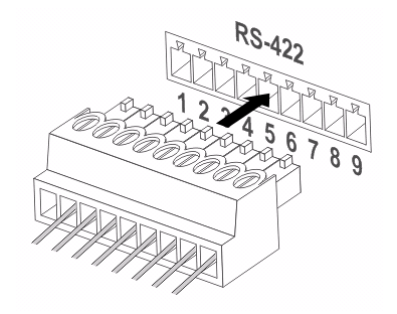

<Nota> Cuando la conexión RS-422 empieza a utilizarse, no utilice la conexión RS-232C.

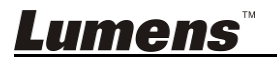

# Capítulo 8 Solución de Problemas

Este capítulo describe problemas que puede encontrarse durante la utilización de VC-G30. Si tuviera alguna pregunta, consulte los capítulos relacionados y siga todas las soluciones sugeridas. Si el problema persiste, póngase en contacto con su distribuidor o con el centro de mantenimiento.

| No. | Problemas         | Soluciones                                            |  |  |
|-----|-------------------|-------------------------------------------------------|--|--|
| 1.  | Arranque si señal | 1. Asegúrese de que ha enchufado el cable de la       |  |  |
|     | electrica         | fuente de alimentacion.                               |  |  |
|     |                   | 2. Asegurese de que el Interruptor DIP de             |  |  |
| -   |                   | mantenimiento este desactivado.                       |  |  |
| 2.  | No hay salida de  | 1. Verifique la fuente de alimentación.               |  |  |
|     | imagen desde la   | 2. Verifique si Interruptor DIP esta conectado        |  |  |
|     | VC-G30            | apropiadamente. Consulte el <u>Capitulo 7 Ajuste</u>  |  |  |
|     |                   | del interruptor DIP para las configuraciones          |  |  |
|     |                   | relacionadas.                                         |  |  |
|     |                   | 3. Asegurese de que la pantalla admite la resolucion  |  |  |
|     |                   | de salida; en general, la resolucion es               |  |  |
|     |                   | 1080p60/1080i60/720p60.                               |  |  |
|     |                   | 4. Sustituya los cables y asegurese de que no se      |  |  |
| •   |                   | salen.                                                |  |  |
| 3.  | La imagen de la   | Use senales de 1080p o 720p 60/50 Hz en lugar de      |  |  |
|     | vC-G30 tiene un   | senales de 25/30 Hz.                                  |  |  |
|     | retardo           |                                                       |  |  |
| 4   | No funciono       | Tros la configuración del conmutador DID              |  |  |
| 4.  |                   | dessence to vivuely a sense of a selle de             |  |  |
|     | despues de los    | alimentación para enconder el dispesitivo y cambiar   |  |  |
|     |                   | alimentación para encender el dispositivo y cambiar   |  |  |
|     | Conmutador DIP    | ci ajusic.                                            |  |  |
| 5   |                   | 1 Confirmo si la solocción de la cámara del mando     |  |  |
| J.  | ser operada a     | a distancia puede ser utilizada junto con la          |  |  |
|     | través del mando  | Selección IR del VC-G30                               |  |  |
|     | a distancia       | 2 Evite que la VC-G30 esté en contacto directo con    |  |  |
|     | a distancia       | la luz solar                                          |  |  |
|     |                   | 3 Asegúrese de que la bombilla del aborro             |  |  |
|     |                   | energético y la pantalla táctil IR estén lo más leios |  |  |
|     |                   | posible para evitar cualquier interferencia           |  |  |
|     |                   | 4. Cuando varios VC-G30s se conectan en la misma      |  |  |
|     |                   | zona, el uso de dos mandos a distancia al mismo       |  |  |
|     |                   | tiempo puede causar interferencias de señales.        |  |  |

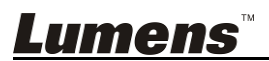

|    |                                                           | Se recomienda el uso de un solo mando a                                                                                                    |  |  |
|----|-----------------------------------------------------------|----------------------------------------------------------------------------------------------------|--|--|
|    |                                                           | distancia.                                                                                                    |  |  |
| 6. | El dispositivo no<br>puede ser<br>controlado con<br>Codec | <ol> <li>Consulte al distribuidor para asegurarse de que la versión del firmware sea la última. Los pasos para comprobar la versión son los siguientes:         <ol> <li>Pulse [MENU] en el mando a distancia.</li> <li>Seleccione [Status]</li> <li>Vaya a la página 5 de [System]</li> <li>A Asegúrese de que la versión del firmware sea correcta.</li> </ol> </li> <li>Asegúrese de que la conexión es correcta (Entrada RS-232/422).</li> <li>Asegúrese de que el DIP1 y el DIP3 de Commutador do sietama sona correctos.</li> </ol> |  |  |
| 7. | El dispositivo no                                         | 1. Asegúrese de que la conexión es correcta                                                                                                    |  |  |
|    | puede ser                                                 | (Entrada RS-232/422).                                                                                                    |  |  |
|    | controlado con                                            | 2. Asegúrese de que el DIP1 y el DIP3 de                                                                                                    |  |  |
|    | RS-232/RS422                                              | Conmutador de sistema sean correctos.                                                                                                    |  |  |

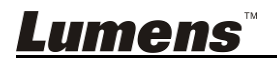